# iLab User Guide

### **Perelman School of Medicine**

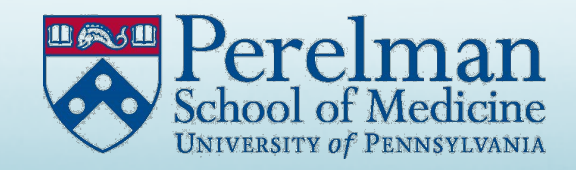

## iLab Link

#### This user guide is based on a demo core,

# but the interface is the same for all PSOM iLab cores.

Link to iLab cores at Penn Medicine:

https://med-upenn.corefacilities.org/landing/264

### Select from the tabs to request services or schedule equipment time

| CrossLab iLab Operations Software Search.                                                                                                    | Q Go 🛔 Curtis Embree 👻 Help                                   |
|----------------------------------------------------------------------------------------------------|---------------------------------------------------------------|
| Demo Core (UPenn)                                                                                                    | n Medicin                                                     |
| About Our Core Schedule Equipmen                                                                                                    | nt Request Services View My Requests Contact U                |
| Schedule Equipment                                                                                                    | Go to Kios                                                    |
|                                                                                                    | G0 t0 Klos                                                    |
| The header information on each tab can include any information important for reasearchers to Cancellation Policy Users are allowed to cancel a reservation without penalty up to 'one hour' before the reservation start                                                                                                    | know. For example:                                            |
| The header information on each tab can include any information important for reasearchers to Cancellation Policy Users are allowed to cancel a reservation without penalty up to 'one hour' before the reservation start Aria FACS - test description pricing Description of the Aria FACS, including what it does, the training requirements, etc.                                 | know. For example:<br>time.<br>View Schedule                  |
| The header information on each tab can include any information important for reasearchers to Cancellation Policy Users are allowed to cancel a reservation without penalty up to 'one hour' before the reservation start Aria FACS - test_description pricing Description of the Aria FACS, including what it does, the training requirements, etc. Cell Sorter_description pricing | know. For example:<br>time.<br>View Schedule<br>View Schedule |

# **Ordering Core Services**

On the "Request Services" tab, click the "initiate request" button for the desired service.

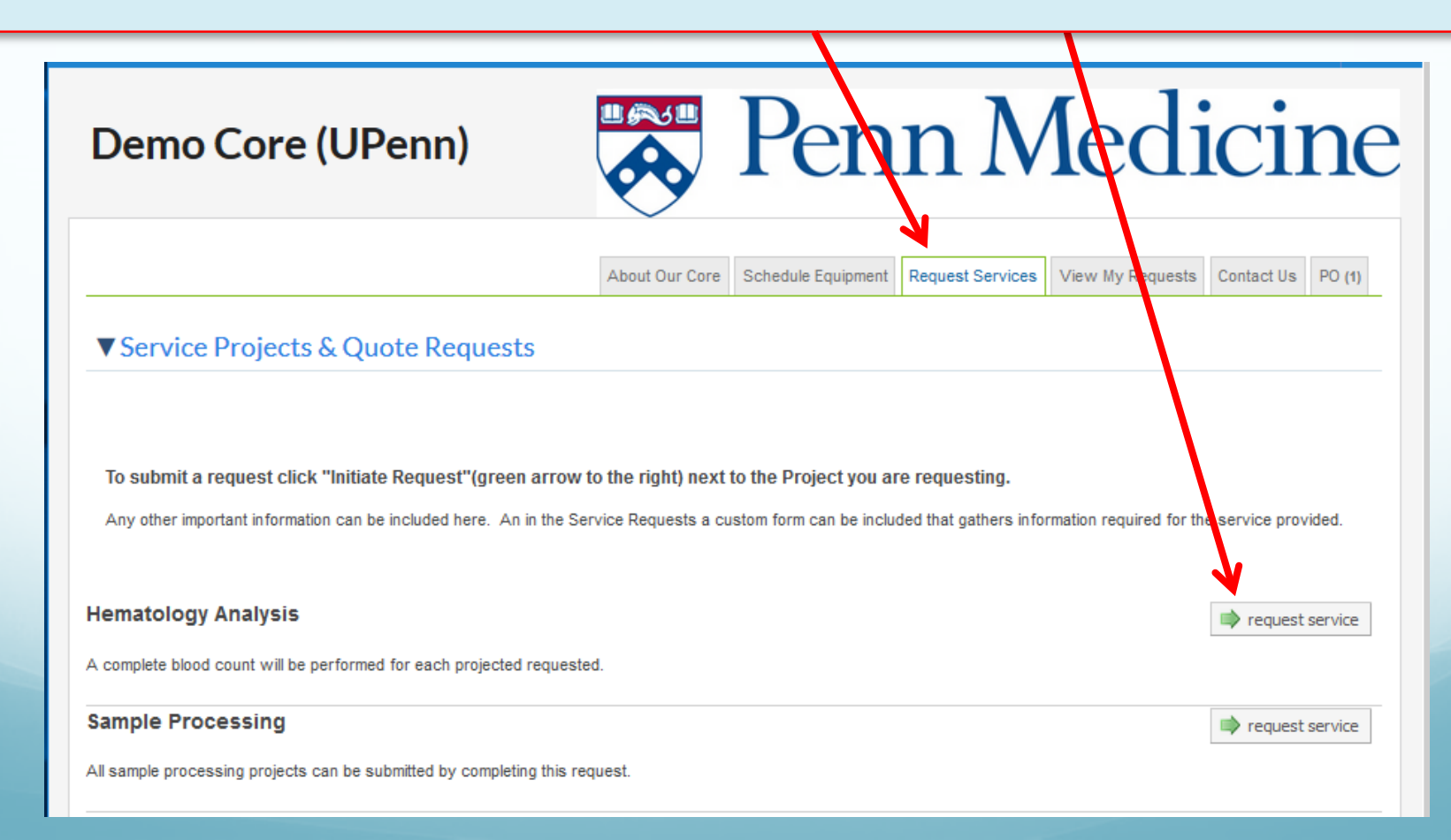

#### There are 3 sections to Request Services

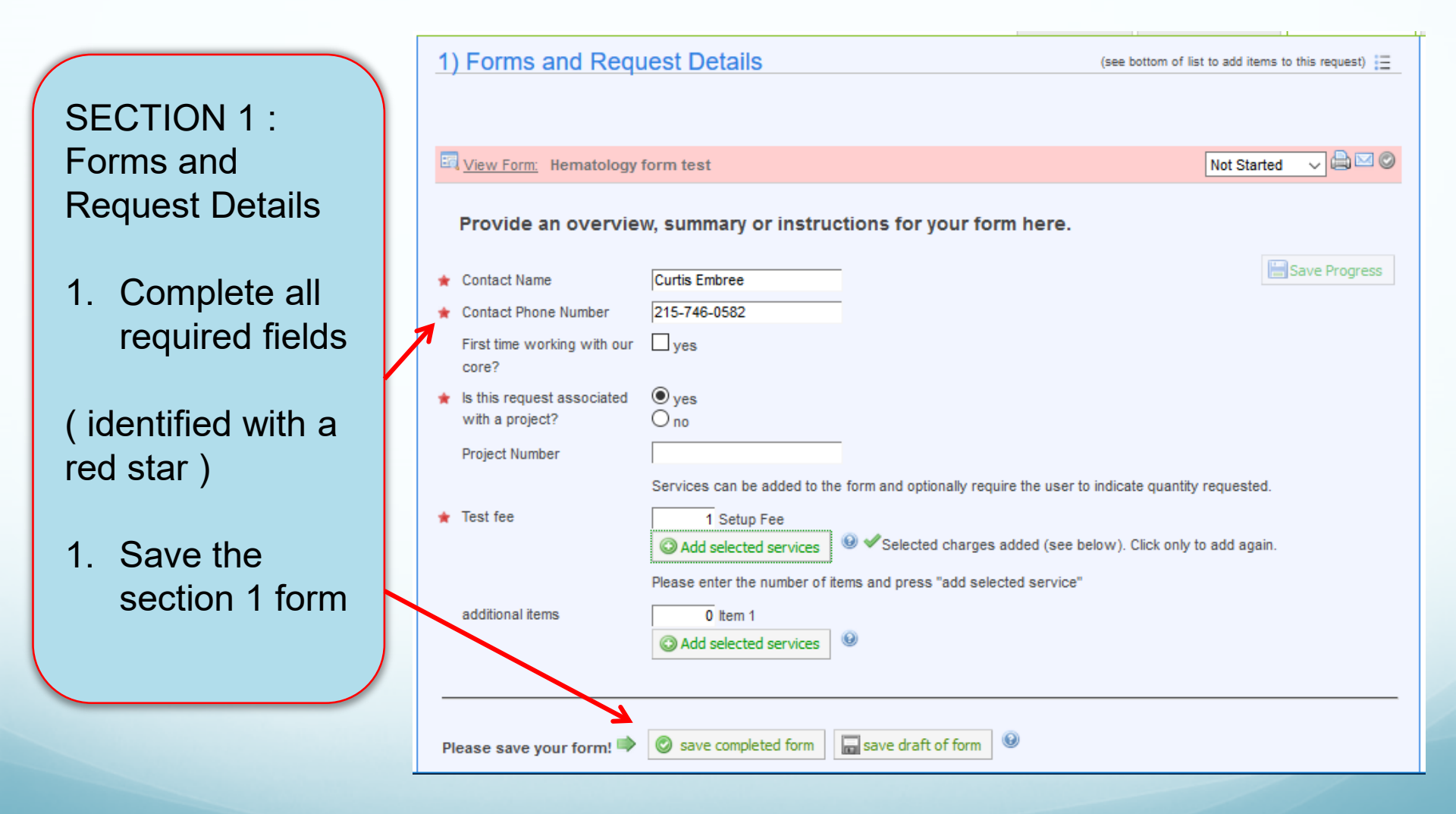

#### There are 3 sections to Request a Consultation The core will complete section 2 and send you a quote with the final price for your approval. **SECTION 3**: 2) Cost Please provide the customer with a final quote for this request. The quote will be based on the services and charges you have added above and any "buffer" you have added. 1. Use the drop The "buffer" amount is for services or charges that you have not yet defined but that you expect to arise during the course of the request. down arrow Add value or percent buffer: as percentage v amount: 0 to choose a 9% fund for Quote (total predicted cost): \$60.00 (automatic total of any services, charges or buffer added to this request) payment. 3) Payment Information 2. Submit your Please enter the Fund 1 request to Fund 😡 the core. 1 100.0 Select Fund. Select Fund... Test account for iLab testing - 400-4000-1-000000-5340-0000-0000 (Expires on November 1, 2019) 100.0% Split Charge enter additional payment information

ave draft request submit request to core

🗙 Cancel

# Scheduling Equipment

#### Demo Core (UPenn)

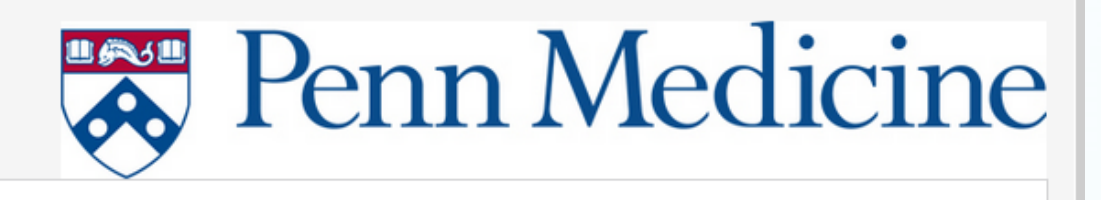

About Our Core Schedule Equipment Request Services View My Requests Contact Us

| Schedule Equipment                                                                            |                                            |                                            |                                         |     | Go t       | to Kiosk |
|-----------------------------------------------------------------------------------------------|--------------------------------------------|--------------------------------------------|-----------------------------------------|-----|------------|----------|
| The header information on each tab can inclu                                                  | ide any information impo                   | tant for reasearchers                      | to know. For example:                   |     |            |          |
| Cancellation Policy                                                                           |                                            |                                            |                                         |     |            |          |
| Users are allowed to cancel a reservation without                                             | penalty up to <mark>'one hour'</mark> befo | re the reservation start tim               | ie.                                     |     |            |          |
|                                                                                               |                                            |                                            |                                         |     |            |          |
| Aria FACS - test description pricing<br>Description of the Aria FACS, including what it does, | the training requirements, etc             | ۵.                                         |                                         | Vie | w Schedule | •        |
| ell Sorter description pricing                                                                |                                            |                                            |                                         | Vie | w Schedule |          |
| confocal Microscope description pricing                                                       | avided by the error feelity.               |                                            |                                         | Vie | w Schedule | 9        |
| lere is the description of the correct mini-bacupe p                                          | ovided by the core raciity.                |                                            |                                         |     |            |          |
|                                                                                               | In the "So<br>select a<br>and c            | chedule Eq<br>a calendar ∶<br>lick 'view s | uipment" ta<br>to reserve,<br>chedule'. | b   |            |          |

## Scheduling Equipment

After clicking the view schedule option, you will see this screen:

| Cell Sor   | ter (Der         | no Core     | e (UPenn))       |          |                    |                  |                       |                |                     |              |             |                  |
|------------|------------------|-------------|------------------|----------|--------------------|------------------|-----------------------|----------------|---------------------|--------------|-------------|------------------|
|            | ****             |             |                  |          |                    |                  |                       | R              | teturn to Schedules | Schedule     | Description | Other Schedules  |
| ease clicl | c and drag o     | on the cale | ndar below to sc | hedule t | time. Thi          | s calendar is in | (GMT-05:00) Eastern T | ĩme (US & Cana | ada)                |              |             |                  |
|            |                  |             |                  |          |                    |                  |                       | 🔺 refresh      | frequently 🐡 ref    | resh even    | ts 🤎        | ∃ legends & help |
| Day        | Week             | Two we      | eks Month        | Multi    | i View             | Sunday, De       | ec 30 – Saturday, J   | Jan 05         | X                   |              | Today       |                  |
|            | Sun, December 30 |             | Mon, December 31 |          | Tue                | , January 1      | Wed, January 2        | Thu, Janua     | ary 3 Fri.          | January 4    | Sa          | t, January 5     |
| :00 AM     |                  |             | Unassisted Us    | se       | Una                | issisted Use     | Unassisted Use        | Unassisted     | Use Una             | assisted Use |             |                  |
| MA 00:     |                  |             |                  | 1        | 10:15 A<br>New eve | M - 11:30 AM     |                       |                |                     |              |             |                  |
| :00 AM     |                  |             |                  |          |                    |                  |                       |                |                     | പപ           |             |                  |
| :00 PM     |                  |             |                  |          |                    |                  | -                     |                | ick an              |              | rag         | your             |
| :00 PM     |                  |             |                  |          |                    |                  |                       | cu             | rsor a              | cro          | ss th       | าย               |
| :00 PM     |                  |             |                  |          |                    |                  |                       | ca             | lenda               | r to         | sele        | ect your         |
| :00 PM     |                  |             |                  |          |                    |                  |                       | res            | servat              | ion          | time        | 9                |
| 1:00 PM    |                  |             |                  |          |                    |                  |                       |                |                     |              |             |                  |

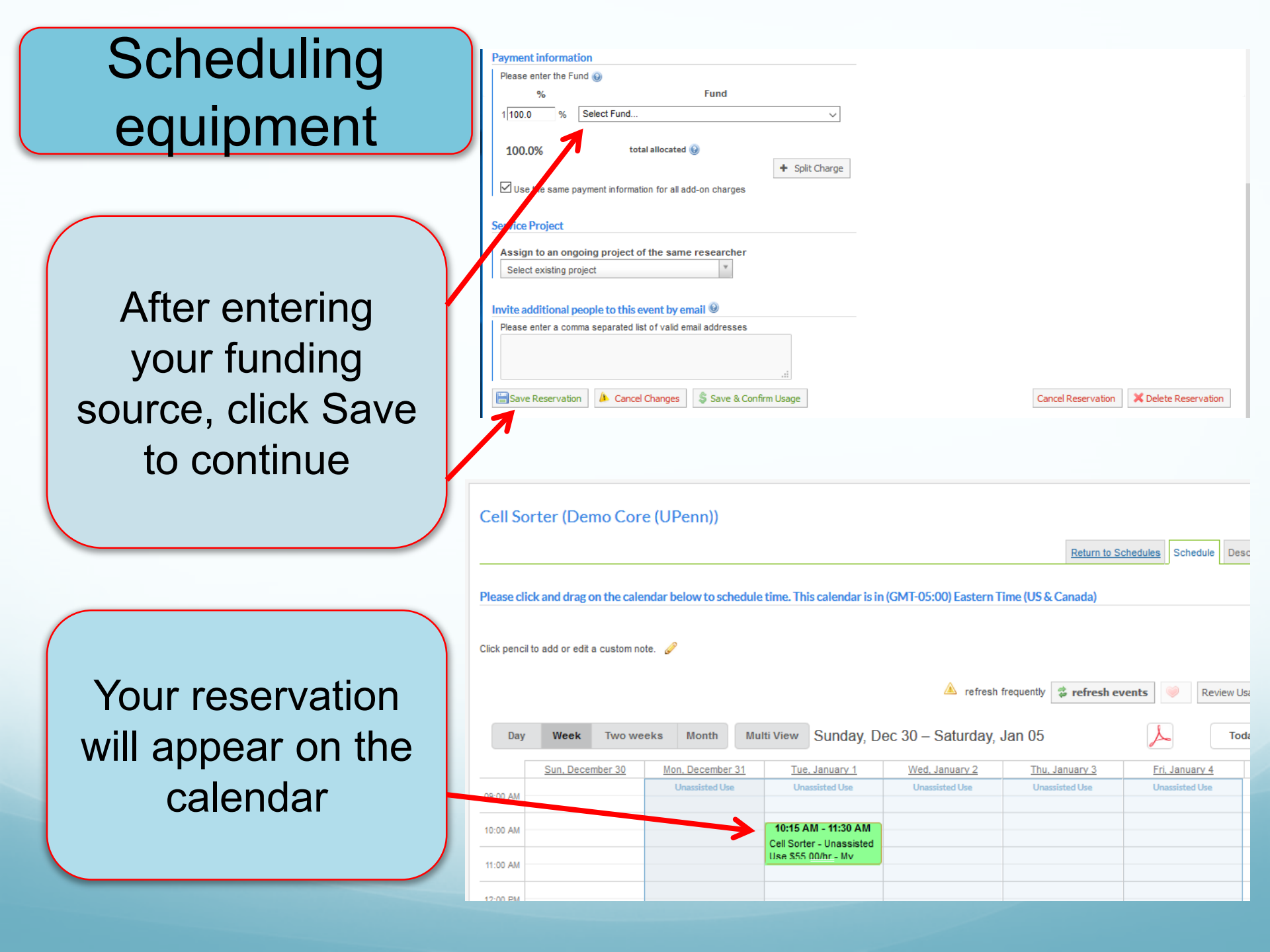

### Scheduling Equipment

Please note:

If you must cancel your scheduled session, log into the system and delete it from the calendar as soon as possible, or you may be charged for the session.

# **Additional Resources**

Penn Medicine's iLab website:

https://www.med.upenn.edu/dart/financial-and-core-software-management-systems.html

Penn iLab support email: iLab.Support@pennmedicine.upenn.edu

iLab documentation: https://help.ilab.agilent.com/37179-using-a-core/264646-using-a-core-overview

|              | Agiliant<br>CTOSS Lab<br>iLab Operations Software                                                                                                    | Q How can we help you?                                                                                                    |
|--------------|----------------------------------------------------------------------------------------------------|----------------------------------------------------------------------------------------------------|
| Screen by    | <ul> <li>Getting Started with iLab</li> <li>Using a Core</li> <li>Overview of Using a Core</li> <li>Core Facilities</li> <li>About Our Core Tab</li> <li>Scheduls Environment</li> </ul> | Support Home   Using a Core Overview of Using a Core Role: Core Customers                                                                                                    |
| screen help. | Schedule Equipment<br>My Reservations<br>Managing Favorite Resources<br>Using Kiosk<br>Request Services                                                                                  | As a Core Customer, you can use iLab to visit the storefront for Core Facilities and directly order services or reserve resources.<br>Typically, you will already have the link for the Core you would like to visit, but you can also browse all Cores available through iLab<br>by using the List All Cores link on the left navigation.<br>A typical core in iLab looks similar to this:                                                                                                    |
|              | View My Requests<br>Payment Methods<br>Managing a Group<br>Managing a Core                                                                                                    | Flow Cytometry Facility           About Our Core         Schedule Equipment         Request Services         View My Requests         Contact Us                                                                                                    |
|              | Contact Support                                                                                                    | In biotechnology, flow cytometry is a laser- or impedance-based, biophysical technology employed in cell counting, cell sorting, biomarker detection and protein engineering, by suspending cells in a stream of fluid<br>and passing them through an electronic detection apparatus. A flow cytometer allows simultaneous multiparametric analysis of the physical and chemical characteristics of up to thousands of particles per second.<br>Flow cytometry is routinely used in the diagnosis of health disorders, especially blood cancers, but has many other applications in basic research, clinical practice and clinical trials. A common variation involves<br>linking the analytical capability of the flow cytometer to a sorting device, to physically separate and thereby purify particles of interest based on their optical properties. Such a process is called cell sorting, and the<br>instrument is commonly termed a "cell sorter". |